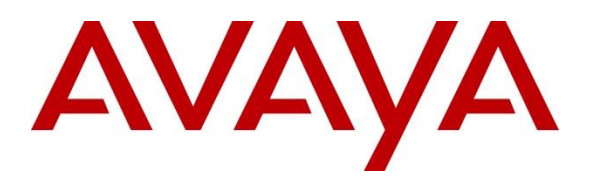

Avaya Solution & Interoperability Test Lab

# **Application Notes for Configuring XMedius XM Fax Software with Avaya IP Office 11 via a SIP Trunk - Issue 1.0**

#### Abstract

These Application Notes describe the procedures for configuring the XMedius XM Fax Software with Avaya IP Office using a SIP trunk interface.

XMedius XM Fax is fax software that sends and receives fax calls over an IP network. In the tested configuration, XMedius XM Fax interoperated with Avaya IP Office to send/receive faxes using SIP trunk facilities.

Readers should pay attention to **Section 2**, in particular the scope of testing as outlined in **Section 2.1** as well as the observations noted in **Section 2.2**, to ensure that their own use cases are adequately covered by this scope and results.

Information in these Application Notes has been obtained through DevConnect compliance testing and additional technical discussions. Testing was conducted via the DevConnect Program at the Avaya Solution and Interoperability Test Lab.

# 1. Introduction

These Application Notes describe the procedures for configuring XMedius XM Fax with Avaya IP Office (IPO) using SIP trunks.

XMedius XM Fax is host-based Fax over IP that uses XMedius Fax driver to send and receive fax calls over an IP network. In the tested configuration, XM Fax establishes a SIP trunk interface with T.38 fax from Avaya IP Office to send and receive fax.

In the compliance testing, Avaya IP Office Server Edition system consists of Avaya IP Office Primary Linux running on Virtualized Environment and a 500V2 Expansion.

## 2. General Test Approach and Test Results

The feature test cases were performed manually. Internal and external fax calls to and from XM Fax server were made. The fax calls were sent and received using the web interface of XM Fax and the analog fax destination at the local and remote sites.

The serviceability test cases were performed manually by disconnecting/reconnecting the Ethernet cable to the XM Fax server, busyout and release SIP the trunk and by rebooting the XM Fax server.

DevConnect Compliance Testing is conducted jointly by Avaya and DevConnect members. The jointly-defined test plan focuses on exercising APIs and/or standards-based interfaces pertinent to the interoperability of the tested products and their functionalities. DevConnect Compliance Testing is not intended to substitute full product performance or feature testing performed by DevConnect members, nor is it to be construed as an endorsement by Avaya of the suitability or completeness of a DevConnect member's solution.

Avaya recommends our customers implement Avaya solutions using appropriate security and encryption capabilities enabled by our products. The testing referenced in this DevConnect Application Note included the enablement of supported encryption capabilities in the Avaya products. Readers should consult the appropriate Avaya product documentation for further information regarding security and encryption capabilities supported by those Avaya products.

Support for these security and encryption capabilities in any non-Avaya solution component is the responsibility of each individual vendor. Readers should consult the appropriate vendor-supplied product documentation for more information regarding those products.

For the testing associated with these Application Notes, the interface between Avaya systems and the XMedius XM Fax do not utilize TLS and secure media SRTP encryption features as requested by XMedius.

#### 2.1. Interoperability Compliance Testing

The interoperability compliance test included feature and serviceability testing. The feature testing focused on verifying the following with the XM Fax:

- Proper handling of faxes via the SIP trunk including send/receive, internal fax, external fax over SIP trunk simultaneous bi-directional faxes, and miscellaneous failure scenarios.
- Proper handling of faxes with different pages, complexity, format and data rates.
- No adverse impact on any internal or external calls during faxes.

The serviceability testing focused on verifying the ability of XM Fax to recover from adverse conditions, such as disconnecting/reconnecting the Ethernet cable to the XM Fax server.

#### 2.2. Test Results

XMedius XM Fax successfully passed all compliance testing.

#### 2.3. Support

North American Technical support for XM Fax Software can be obtained by contacting XMedius at.

- North America: +1-866-615-3066
- +1 514-787-2122
- EMEA: +33 (0) 1 70 92 13 12
- Email: support.software@xmedius.com
- Website: <u>https://support.xmediusfax.com</u>

# 3. Reference Configuration

The test configuration was designed to emulate a local site and a remote site. **Figure 1** illustrates the configuration used in these Application Notes.

In the compliance testing, the Avaya IP Office Server Edition system consists of Avaya IP Office Primary Linux running on Virtualized Environment and a 500V2 Expansion. The IPO Primary was configured to connect to PSTN via a SIP trunk while the 500V2 Expansion connected to PSTN via a PRI trunk, IPO Primary and 500V2 Expansion is communicated by Small Community Network (SCN) IP Office Line. The following are typical scenarios verified during the compliance test:

- Bi-directional faxed between XM Fax server and the local fax endpoint 1 that connected to an analog port in the IPO 500V2 Expansion.
- Bi-directional faxes between XM Fax server and PSTN fax endpoint 2 via SIP Service Provider.

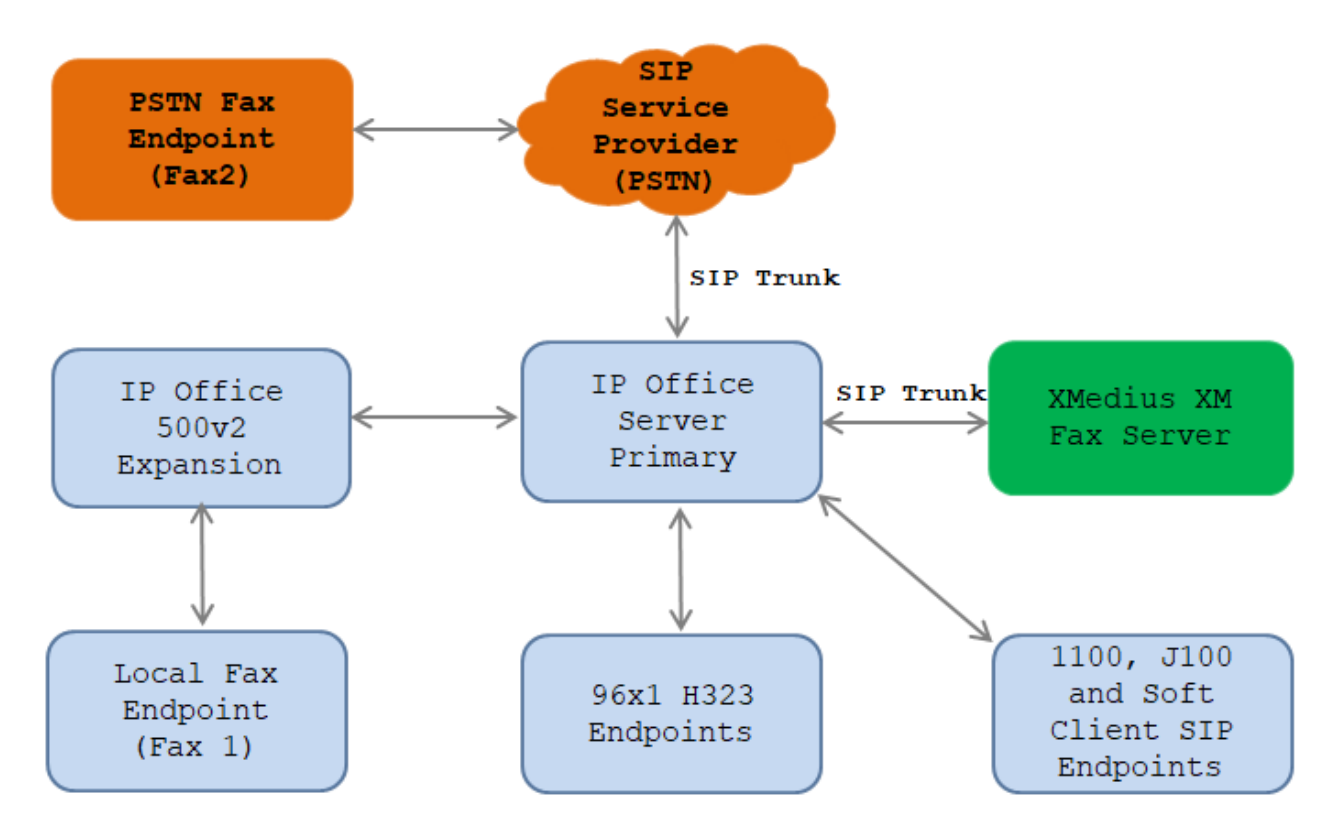

# Figure 1: XMedius XM Fax interoperating with Avaya IP Office via SIP Trunk

# 4. Equipment and Software Validated

The following equipment and software/firmware were used for the sample configuration provided:

| Equipment                                | Release/Version                      |
|------------------------------------------|--------------------------------------|
| Avaya IP Office Primary Linux running on | 11.0.4.1 Build 11                    |
| Virtualized Environment                  |                                      |
| Avaya IP Office 500V2 Expansion          | 11.0.4.1 Build 11                    |
| Avaya IP Office Manager                  | 11.0.4.1 Build 11                    |
| Avaya 1140E SIP Deskphones               | 4.04.23                              |
| Avaya 96x1 IP Deskphones                 | 6.8                                  |
| XMedius XM Fax Software running on       | 9.0.0.510 with XMFaxDriver 9.0.0.526 |
| Microsoft Windows 2016 Server            |                                      |

**Note:** Testing was performed with Avaya IP Office Server Edition Solution that requires an Expansion IP Office 500 V2 to support analog used by fax endpoint. Compliance Testing is applicable when the tested solution is deployed with a standalone IP Office 500.

# 5. Configure Avaya IP Office

This section provides the procedures for configuring Avaya IP Office. The procedures include the following areas:

- Verify Avaya IP Office License
- Obtain LAN IP address
- Enable SIP trunks
- Administer SIP line
- Administer Incoming Call Route
- Administer Short Code
- Administer IP Office Line

#### 5.1. Verify Avaya IP Office License

From a PC running the Avaya IP Office Manager application, select **Start**  $\rightarrow$  **Programs**  $\rightarrow$  **IP Office**  $\rightarrow$  **Manager** to launch the Manager application. Select the correct IP Office system and log in with the appropriate credentials.

The **Avaya IP Office R11 Manager** screen is displayed. From the configuration tree in the left pane, select **License**. Verify that the **SIP Trunk Channels** license is "Valid", and that the **Instances** value is sufficient for the desired maximum number of simultaneous faxes.

| Configuration                           |                                     |           |          |                        | $ X  \vee   <$  |
|-----------------------------------------|-------------------------------------|-----------|----------|------------------------|-----------------|
| BOOTP (7)                               | Licence Remote Server               |           |          |                        |                 |
| 🥙 Operator (3)<br>Solution              |                                     |           |          |                        |                 |
|                                         | Feature                             | Instances | Status   | Expiry Date            | Source          |
| 🖬 📲 Group(2)                            | Mobile Worker                       | 384       | Obsolete | Never                  | PLDST           |
| Short Code(14)                          | Office Worker                       | 384       | Valid    | Never                  | PLDST           |
| Time Profile(0)                         | Avaya Softphone Licence             | 100       | Valid    | Never                  | PLDST           |
|                                         | VMPro TTS (Scansoft)                | 40        | Obsolete | Never                  | PLDST           |
| 📲 User Rights(4)                        | VMPro TTS Professional              | 40        | Valid    | Never                  | PLDSI           |
|                                         | IPSec Tunnelling                    | 10        | Obsolete | Never                  | PLDSI           |
| POSE110                                 | Power User                          | 384       | Valid    | Never                  | PLDSI           |
| ≣™™ System (1)<br>≣™filline (6)         | Customer Service Agent              | 100       | Valid    | Never                  | PLDSI           |
|                                         | Customer Service Supervisor         | 100       | Valid    | Never                  | PLDSI           |
| 🖶 🛷 Extension (18)                      | Avaya IP endpoints                  | 384       | Valid    | Never                  | PLDSI           |
| 🖶 📲 User (23)                           | IP500 Voice Networking Channels     | 32        | Obsolete | Never                  | PLDST           |
| Group (2)     Short Code (72)           | SIP Trunk Channels                  | 1024      | Valid    | Never                  | PLDSI           |
| Service (0)                             | IP500 Universal PRI (Additional cha | 100       | Obsolete | Never                  | PLDST           |
| Incoming Call Route (8)                 | CTI Link Pro                        | 5         | Valid    | Never                  | PLDST           |
| - A Directory (0)                       | Wave User                           | 16        | Obsolete | Never                  | PLDST           |
|                                         | 3rd Party IP Endpoints              | 384       | Valid    | Never                  | PLDST           |
| IP Route (1)                            | Centralized Endpoints               | 100       | Obsolete | Never                  | PLDST           |
| Account Code (U)                        | Essential Edition                   | 5         | Obsolete | Never                  | PLDST           |
| Handle User Rights (13)                 | RR+ Dreferred Edition (VM Dro)      | 5         | Obsolete | Novar                  | DINGI           |
| ⊕ <b>*</b> ARS (1)                      | <                                   |           |          |                        |                 |
| - 🯧 Location (0)                        | <                                   |           |          |                        |                 |
| 🔤 🥁 Authorization Code (0)<br>Mag QTIPO |                                     |           |          | <u>O</u> K <u>C</u> an | cel <u>H</u> el |

#### 5.2. Obtain LAN IP Address

From the configuration tree in the left pane, select **System** to display the **System** screen for the **IPOSE110** in the right pane. Select the **LAN1** tab, followed by the **LAN Settings** sub-tab in the right pane. Make a note of the **IP Address**, which will be used later to configure the Dialogic FDTool. Note that IP Office can support SIP trunks on the LAN1 and/or LAN2 interfaces. The compliance testing used the LAN1 interface.

| Configuration                                                                                                    | 12                                                                  | IPOSE110*                                                                                      | 📸 - 🔤   🗙   🗸   <   >    |
|----------------------------------------------------------------------------------------------------|---------------------------------------------------------------------|------------------------------------------------------------------------------------------------|--------------------------|
| BOOTP (7)<br>⊕ - Ø Operator (3)<br>⊕ - Ø Operator (3)                                                                                                    | System LAN1 LAN2 DNS<br>LAN Settings VolP Networ                    | Voicemail Telephony Directory Services                                                         | System Events SMTP S • • |
|                                                                                                    | IP Address<br>IP Mask                                               | 10     .     10     .     97     .     110       255     .     255     .     255     .     192 |                          |
| User Rights(4)<br>Gradient Costion(0)<br>Gradient Costion(1)<br>Gradient Costing Costing Cos | Number Of DHCP IP Addresses<br>DHCP Mode<br>O Server O Client O Dis | 16 🔹<br>abled Advanc                                                                           | ed                       |

#### 5.3. Enable SIP Trunks

Select the VoIP sub-tab. Ensure that SIP Trunks Enable is checked as shown below.

| <b>1</b>                     |           | IPOS         | E110*        |          |              |            |            | <b>e</b> ř | - 🗐   🗙   -    | ✓   <        |
|------------------------------|-----------|--------------|--------------|----------|--------------|------------|------------|------------|----------------|--------------|
| System LAN1 LAN2 DNS         | Voicemail | Telephony    | Directory Se | rvices S | ystem Events | SMTP       | SMDR       | VoIP       | VoIP Security  | Con •        |
| LAN Settings VolP Network    | Topology  |              |              |          |              |            |            |            |                |              |
| 🖂 H323 Gatekeeper Enable —   |           |              |              |          |              |            |            |            |                | ^            |
| 🗌 Auto-create Extn           | _ At      | uto-create U | ser          |          | 🗌 H323 Rem   | ote Extn   | Enable     |            |                |              |
| H.323 Signalling over TLS    | Disabled  | ~            | ,            |          | Remote Call  | Signalling | Port 17    | 20         | A V            |              |
| SIP Trunks Enable            |           |              |              |          |              |            |            |            |                |              |
| 🗹 SIP Registrar Enable       |           |              |              |          |              |            |            |            |                |              |
| Auto-create Extn/User        |           |              |              |          |              | C          | SIP Ren    | note Ext   | tn Enable      |              |
| SIP Domain Name              | ipocc.c   | om           |              |          |              |            |            |            |                |              |
| SIP Registrar FQDN           |           |              |              |          |              |            |            |            |                |              |
|                              | 🗹 UDF     | )            | UDP Port     | 5060     | •<br>•       | Ren        | note UDP   | Port 5     | 060            | *            |
| Layer 4 Protocol             | 🗹 ТСР     | I            | TCP Port     | 5060     | ▲<br>▼       | Ren        | note TCP F | ort 5      | 060            | *            |
|                              | 🗹 TLS     |              | TLS Port     | 5061     | ▲<br>▼       | Ren        | note TLS P | ort 5      | 061            | *            |
| Challenge Expiry Time (secs) | 10        | •            |              |          |              |            |            |            |                |              |
| <                            |           |              |              |          |              |            |            |            |                | >            |
|                              |           |              |              |          |              |            | <u>0</u> K |            | <u>C</u> ancel | <u>H</u> elp |
|                              |           |              |              |          |              |            |            |            |                | F            |

#### 5.4. Administer SIP Line

From the configuration tree in the left pane, right-click on Line and select New  $\rightarrow$  SIP Line from the pop-up list to add a new SIP line. Select the SIP Line displays in the right pane. Select SIP Line tab and provide the following values for the fields below.

- Line Number: enter an unassigned SIP Line number in the IPO system
- ITSP Domain Name: enter the IP address of XM Fax server
- Local Domain Name: enter the LAN1 IP address of IPO
- In Service: check the checkbox to place the SIP Line in service
- **Check OOS**: tick the checkbox to enable IPO sending out OPTIONS to the XM Fax server to check the status of SIP Line

Leave other fields at default values.

| Configuration                                                                                                    | E                                    | SIP Line - Line 8                        |                            | 📸 - 🔛   🗙   🗸   <   > |
|----------------------------------------------------------------------------------------------------|--------------------------------------|------------------------------------------|----------------------------|-----------------------|
| ⊞ 👫 BOOTP (2)                                                                                                    | SIP Line Transport Call Details VolP | SIP Credentials SIP Advanced Engineering |                            |                       |
| Operator (3)     Solution                                                                                                    |                                      |                                          |                            | A                     |
| internation internation inter | Line Number                          | 8                                        | In Service                 |                       |
| 🕀 🖓 Group(1)                                                                                                    | ITSP Domain Name                     | 10.33.1.60                               | Check OOS                  |                       |
| Short Code(46)                                                                                                    |                                      | 10.22.1.110                              |                            |                       |
| Directory(0)     Time Desclar(0)                                                                                                    | Local Domain Name                    | 10.33.1.110                              |                            |                       |
| Account Code(0)                                                                                                    | URI Type                             | SIP URI                                  | Session Timers             |                       |
| I User Rights(11)                                                                                                    | La antina                            | Cloud                                    | Refresh Method             | Auto                  |
| Location(2)                                                                                                    | Location                             | Cioud                                    | nen est men ed             |                       |
| Prosentaria (1)                                                                                                    |                                      |                                          | Timer (sec)                | On Demand             |
| ● System (1)                                                                                                    |                                      |                                          |                            |                       |
| 1                                                                                                    | Prefix                               |                                          |                            |                       |
|                                                                                                    | National Prefix                      | 0                                        |                            |                       |
|                                                                                                    | National Frenk                       | č                                        |                            |                       |
| 9                                                                                                    | International Prefix                 | 00                                       |                            |                       |
| 10                                                                                                    | Country Code                         |                                          | Redirect and Transfer      |                       |
| E Control Unit (9)                                                                                                    |                                      |                                          | Incoming Supervised REFER  | Auto                  |
| Extension (16)                                                                                                    | Name Priority                        | System Default V                         |                            |                       |
| Group (0)                                                                                                    | Description                          |                                          | Outgoing Supervised REFER  | Auto                  |
| H Short Code (8)                                                                                                    |                                      |                                          | Send 302 Moved Temporarily |                       |
| Service (0)                                                                                                    |                                      |                                          | Outgoing Blind REFER       |                       |
| Incoming Call Route (5)                                                                                                    |                                      |                                          |                            |                       |
| License (33)                                                                                                    | 4                                    |                                          | - 1                        | × ×                   |
| 🗄 🕂 🖌 ARS (1)                                                                                                    |                                      |                                          |                            |                       |
| 🗄 🔤 Location (2) 🗸 🗸                                                                                                    |                                      |                                          | <u>O</u> K                 | Cancel <u>H</u> elp   |
| < >                                                                                                    |                                      |                                          |                            |                       |

Select the **Transport** tab and provide the following configuration for the fields:

- **ITSP Proxy Address**: enter the IP address of XM Fax server
- Network Configuration Layer 4 Protocol: select *UDP* from this list
- Network Configuration Send Port: enter the port 5060
- Network Configuration Listen Port: enter the port 5060
- Network Configuration Use Network Topology Info: select LAN1 from the list

Retain the default values for the remaining fields.

| Configuration          | SIP Line - Line 8                                                                                                    | 📸 • 🔛   🗙   🗸   <   >       |
|------------------------|----------------------------------------------------------------------------------------------------|-----------------------------|
|                        | SIP Line       Transport       Call Details       VoIP       SIP Credentials       SIP Advanced       Engineering         ITSP Proxy       Address       10.33.1.60       Intervention       Send Port       5060         Network       Configuration       VDP       Send Port       5060         Use       Network       Topology       Info       LAN 1       Listen Port       5060         Explicit       DNS       Server(s)       0       0       0       0       0       C         Calls       Route via       Registrar       Separate       Separate <t< td=""><td></td></t<> |                             |
| 🗉 🚋 Location (2)       | <                                                                                                    | >                           |
| Authorization Code (0) | ŌK                                                                                                    | <u>C</u> ancel <u>H</u> elp |
| Ready                  |                                                                                                    | III .::                     |

Select the **Call Details** tab, and click **Add** button (not shown) to display the **SIP URI** pop-up window. Enter the SIP line number that is created above for **Incoming Group** and **Outgoing Group**. Set **Max Calls per Channel** to the desired maximum number of simultaneous faxes allowed, in this case "10". Retain the default values in the remaining fields.

| 📶 SIP Line - 8   Call D            | Details   SIP URI |         |                |                              | ×                   |  |  |  |
|------------------------------------|-------------------|---------|----------------|------------------------------|---------------------|--|--|--|
| New URI                            |                   |         |                |                              |                     |  |  |  |
| Incoming Group 🛛 🗸 Max Sessions 10 |                   |         |                |                              |                     |  |  |  |
| Outgoing Group 8 V                 |                   |         |                |                              |                     |  |  |  |
| Credentials 0: <1                  | None> ~           |         |                |                              |                     |  |  |  |
|                                    |                   |         |                |                              |                     |  |  |  |
|                                    | Display           | Content | Field meaning  |                              |                     |  |  |  |
|                                    |                   |         | Outgoing Calls | Forwarding/Twinning          | Incoming Calls      |  |  |  |
| Local URI                          | Auto ~            | Auto ~  | Caller ~       | Original Caller 🗸 🗸          | Called $\lor$       |  |  |  |
| Contact                            | Auto 🗸            | Auto ~  | Caller ~       | Original Caller $\checkmark$ | Called $\checkmark$ |  |  |  |
| P Asserted ID                      | Auto 🗸            | Auto 🗸  | Caller ~       | Original Caller $\checkmark$ | Called $\checkmark$ |  |  |  |
| P Preferred ID                     | None 🗸            | None 🗸  | None 🗸         | None 🗸                       | None $\vee$         |  |  |  |
| Diversion Header                   | None 🗸            | None 🗸  | None $\lor$    | None $\vee$                  | None $\vee$         |  |  |  |
| Remote Party ID                    | None 🗸            | None 🗸  | None $\vee$    | None                         | None $\vee$         |  |  |  |
|                                    |                   |         |                |                              |                     |  |  |  |
|                                    |                   |         |                | ОК                           | Cancel Help         |  |  |  |

The screen below shows the SIP URI is created in the Call Details of SIP Line – Line 8.

| Configuration                    | SIP Line - Line 8                                                             | 📑 - 🔄   🗙   🗸   <   > |
|----------------------------------|-------------------------------------------------------------------------------|-----------------------|
| Short Code(46)                   | SIP Line Transport Call Details VoIP SIP Credentials SIP Advanced Engineering |                       |
| Directory(0)     Time Profile(0) | SIP URIs                                                                      |                       |
| Account Code(0)                  | URI Groups Credential Local URI Contact P Asserted ID P Preferred ID          | Diversion Heade Add   |
| Eccation(2)                      | 1 8 8 0: <none> Auto Auto Auto</none>                                         |                       |
| in the sector (1)                |                                                                               | Remove                |
| IPOSE110                         |                                                                               | Edit                  |
| □(                               |                                                                               |                       |
|                                  |                                                                               |                       |
|                                  | <                                                                             | >                     |
|                                  | SIP Line Appearances                                                          |                       |
| > 10                             | Line ID Incoming ID Outgoing ID Groups Credential Local URL Contact           | P Asserted ID         |
| Extension (16)                   |                                                                               | Addin                 |
| User (20)   Group (0)            |                                                                               | Remove                |
| Short Code (8)                   |                                                                               | Edit                  |
| Service (0)                      |                                                                               |                       |
| IP Route (4)                     |                                                                               |                       |
| License (33)                     | <                                                                             | >                     |
| Elocation (2)                    |                                                                               |                       |
| Authorization Code (0)           | OK                                                                            | Cancel Help           |
| < >                              |                                                                               |                       |

KP; Reviewed: SPOC 4/1/2020

Select the **VoIP** tab. For **Codec Selection**, select *Custom* and select the applicable G.711ULAW and G.711ALAW codecs in the expanded list. Note that XM Fax supports the G.711 variants.

- Fax Transport Support select *T38 Fallback* from the drop-down list.
- Check *Re-invite Supported*
- **DTMF Support** select *RFC2833/RFC4733* from the drop-down list
- Media Security select *Disabled*

Retain the default values in the remaining fields.

| Configuration                           | 12                      | SIP Line - Line 8*                                    | 📸 <b>-</b> 🖭   🗙   🗸   >               |
|-----------------------------------------|-------------------------|-------------------------------------------------------|----------------------------------------|
| Group(1)                                | SIP Line Transport Call | Details VolP SIP Credentials SIP Advanced Engineering |                                        |
| Directory(0)                            |                         |                                                       | Local Hold Music                       |
| Time Profile(0)<br>Account Code(0)      |                         |                                                       | Re-invite Supported                    |
| 🗄 🏰 User Rights(11)                     | Codec Selection         | Custom                                                | Codec Lockdown                         |
|                                         |                         | Unused                                                | Allow Direct Media Path                |
| System (1)                              |                         | G.722 64K<br>G.729(a) 8K CS-ACELP                     | Force direct media wit                 |
|                                         |                         |                                                       | PRACK/100rel Supported                 |
| 2                                       |                         |                                                       |                                        |
|                                         |                         |                                                       |                                        |
|                                         |                         | £                                                     |                                        |
|                                         |                         |                                                       |                                        |
| Extension (16)                          |                         | >>>                                                   |                                        |
|                                         |                         |                                                       |                                        |
| and the short Code (8)                  | Fax Transport Support   | T38 Fallback                                          | ~                                      |
|                                         | DTMF Support            | RFC2833/RFC4733                                       | ~                                      |
|                                         | Media Security          | Disabled $\checkmark$                                 |                                        |
|                                         | 1                       |                                                       |                                        |
| Location (2)     Authorization Code (0) |                         |                                                       |                                        |
| EXP110 V                                |                         |                                                       | <u>O</u> K <u>C</u> ancel <u>H</u> elp |

Retain all values in the SIP Credentials, SIP Advanced and Engineering tabs as default.

#### 5.5. Administer Incoming Call Route

From the left pane, right-click on **Incoming Call Route**, select **New** (not shown) from the pop-up list to add a new route. For **Line Group ID** in the **Standard** tab, select the incoming group number from **Section 5.4** which corresponds to the SIP line, in this case Line Group ID is *8*.

| Configuration           |    | X                        | 8               | C          | 🛉 📲   🗙   🗸   <   > |
|-------------------------|----|--------------------------|-----------------|------------|---------------------|
|                         | ^  | Standard Voice Recording | Destinations    |            |                     |
| 🕀 🥙 Operator (3)        |    |                          |                 |            |                     |
| Solution                |    |                          |                 | _          |                     |
| User(37)                |    | Bearer Capability        | Any Voice       | ~          |                     |
| Bung Group(1)           |    |                          | 0               |            |                     |
| Directop((0)            |    | Line Group ID            | ٥<br>``         | ~          |                     |
| Time Profile(0)         |    | Incoming Number          |                 |            |                     |
| Account Code(0)         |    | inconing runner          |                 | _          |                     |
|                         |    | Incoming Sub Address     |                 |            |                     |
| E                       |    |                          |                 | _          |                     |
| IPOSE110                |    | Incoming CLI             |                 |            |                     |
| 🗄 🖘 System (1)          |    | Locale                   |                 | ~          |                     |
| ⊞ारि Line (6)           |    | Locale                   |                 | -          |                     |
| 🗄 🖘 Control Unit (9)    |    | Priority                 | 1 - Low         | ~          |                     |
| 🗄 🖓 Extension (16)      |    |                          |                 | -          |                     |
| 🖭 📲 User (20)           |    | Tag                      |                 |            |                     |
| Group (0)               |    | Listd Music Course       | Suntain Courses |            |                     |
|                         |    | Hold Music Source        | System Source   | ~          |                     |
| Service (0)             |    | Ring Tone Override       | None            | ~          |                     |
| incoming Call Route (5) |    |                          |                 |            |                     |
| 7 12172107602           |    |                          |                 |            |                     |
| 7 12172107002           |    |                          |                 |            |                     |
| 7 12172107075           |    |                          |                 |            |                     |
| 9 2063099337            |    |                          |                 |            |                     |
| IP Route (4)            |    |                          |                 |            |                     |
| License (33)            |    | -                        |                 |            |                     |
|                         |    |                          |                 | <u>0</u> K | Cancel <u>H</u> elp |
| III. in Leastion (7)    | Υ. |                          |                 |            |                     |

Select the **Destinations** tab. For **Destination**, enter "." to match any dialed number from the XM Fax server.

| Configuration               | XXX    |                                  | 6           | 📸 🗕 🔛 🛛 🗙 🛛 🖌 🗠 😽  |
|-----------------------------|--------|----------------------------------|-------------|--------------------|
| BOOTP (7)                   | Standa | ard Voice Recording Destinations |             |                    |
| Solution                    |        | TimeProfile                      | Destination | Fallback Extension |
| 🖶 📲 User(29)                | •      | Default Value                    | . 🗸         | ~                  |
| 🖶 🎇 Group(2)                |        |                                  |             |                    |
| 🖶 🥬 Short Code(14)          |        |                                  |             |                    |
| Directory(0)                |        |                                  |             |                    |
|                             |        |                                  |             |                    |
| Account Code(0)             |        |                                  |             |                    |
| 🗄 📲 User Rights(4)          |        |                                  |             |                    |
| Location(0)                 |        |                                  |             |                    |
| POSETIU                     |        |                                  |             |                    |
| System (1)                  |        |                                  |             |                    |
| Energy Control Unit (11)    |        |                                  |             |                    |
| Extension (18)              |        |                                  |             |                    |
| in a User (23)              |        |                                  |             |                    |
| 🗄 🖓 Group (2)               |        |                                  |             |                    |
| 🖶 🥬 Short Code (72)         |        |                                  |             |                    |
| Service (0)                 |        |                                  |             |                    |
| 🖨 😰 Incoming Call Route (8) |        |                                  |             |                    |
| 🔁 2                         |        |                                  |             |                    |
| - 🕞 б                       |        |                                  |             |                    |

#### 5.6. Administer Short Code

From the configuration tree in the left pane, right-click on **Short Code** and select **New** from the popup list to add a new short code. In the compliance testing, users on IP Office are designated with fax numbers 52xx, and the fax calls are routed over the SIP trunk to the XM Fax server.

- Code: enter 52N; as the prefix started from 52
- **Feature:** select **Dial** from the list
- **Telephone Number**: enter 52N
- Line Group ID: enter the outgoing group number *8* from Section 5.4, which corresponds to the SIP line.

| Configuration                                |   | XXX                      | 52N;: Dial |            | 📥 - 🔤   🗙      | ✔   <   >    |  |
|----------------------------------------------|---|--------------------------|------------|------------|----------------|--------------|--|
|                                              | ^ | Short Code               |            |            |                |              |  |
| Short Code(46)                               |   | Code                     | 52N;       |            |                |              |  |
| Time Profile(0)                              |   | Feature                  | Dial 🗸     |            |                |              |  |
|                                              |   | Telephone Number         | 52N        |            |                |              |  |
| ⊞                                            |   | Line Group ID            | 8 ~        |            |                |              |  |
|                                              |   | Locale                   | ~          |            |                |              |  |
|                                              |   | Force Account Code       |            |            |                |              |  |
| User (20)     Group (0)                      |   | Force Authorization Code |            |            |                |              |  |
| Short Code (8)                               |   |                          |            |            |                |              |  |
| 9× 1N;                                       |   |                          |            |            |                |              |  |
| 3N;<br>46N;                                  |   |                          |            |            |                |              |  |
| 9× 52N;<br>•••9× 53N;                        |   |                          |            |            |                |              |  |
| 9× 9N                                        |   |                          |            |            |                |              |  |
| Service (0)                                  |   |                          |            |            |                |              |  |
| - <b>(b)</b> 8<br>- <b>(b)</b> 7 12172107602 |   |                          |            |            |                |              |  |
| 7 12172107673                                | ~ |                          |            | <u>O</u> K | <u>C</u> ancel | <u>H</u> elp |  |
| Ready                                        |   |                          |            |            |                | F¥.          |  |

#### 5.7. Administer IP Office Line

The IP Office Small Community Network (SCN) Lines in the IP Office primary and IP Office expansion were previously created during the setup of IP Office Server Edition system when a 500V2 expansion joined to IP Office Primary.

The picture below shows Line 1 - VoIP Settings in the IP Office Primary for the compliance test. The Fax Transport Support was set to *T.38 Fallback*.

| Configuration                                                                                                    |                             | 📸 🕶   🗙   🖌   <   >                                                                                                    |                      |
|----------------------------------------------------------------------------------------------------|-----------------------------|----------------------------------------------------------------------------------------------------|----------------------|
| BOOTP (2)                                                                                                    | Line Short Codes VolP S     | ettings                                                                                                    |                      |
| Solution                                                                                                    |                             |                                                                                                    | Out Of Band DTMF ^   |
| ⊡ ∰ User(37)                                                                                                    |                             |                                                                                                    | Allow Direct Media I |
|                                                                                                    | Codec Selection             | Custom ~                                                                                                    |                      |
| Directory(0)     Time Profile(0)     Account Code(0)     User Rights(11)     Direction(2)     IPOSE110     I     f Line (6)     f Line (6)     f 1     2     7     8 |                             | Unused<br>G.711 ALAW 64K<br>G.722 64K<br>G.722 64K<br>G.722 64K<br>G.722 64K<br>G.722 64K<br>G.722 64K<br>G.722 64K<br>G.722 64K<br>G.722 64K |                      |
| 10                                                                                                    |                             |                                                                                                    |                      |
|                                                                                                    | Fax Transport Support       | T38 Fallback                                                                                                    | ~                    |
| ⊡ 1 User (20)<br>🙀 Group (0)                                                                                                    | Call Initiation Timeout (s) | 4                                                                                                    |                      |
| Bervice (0)                                                                                                    | Media Security              | Same as System (Preferred) V                                                                                                    |                      |

The picture below shows Line 17 - VoIP Settings in the IP Office Expansion for the compliance test with the XM Fax server. The Fax Transport Support was set to *T.38 Fallback*.

| Configuration                                   | E                           | 📸 - 🔤   🗙   🗸   <   >                                             |                      |
|-------------------------------------------------|-----------------------------|-------------------------------------------------------------------|----------------------|
| ■ <b>8</b> BOOTP (2)                            | Line Short Codes VolP S     | ettings T38 Fax                                                   |                      |
| ·····································           |                             |                                                                   | VolP Silence Suppres |
|                                                 |                             |                                                                   | ✓ Out Of Band DTMF   |
| Short Code(46)                                  | Codec Selection             | Custom                                                            | Allow Direct Media   |
| Directory(0) Time Profile(0)                    |                             | Unused                                                            |                      |
| Account Code(0)                                 |                             | G.711 ALAW 64K >>> G.711 ULAW 64K G.722 64K G.729(a) 9K CS-A CELP |                      |
| uerraghts(11)<br>uerraghts(11)<br>uerraghts(12) |                             | G.723.1 6K3 MP-MLQ                                                |                      |
| IPOSE110                                        |                             |                                                                   |                      |
| EXP110                                          |                             | <<<                                                               |                      |
| □ 17 Line (6)                                   |                             |                                                                   |                      |
| 2                                               |                             | 1                                                                 |                      |
|                                                 |                             |                                                                   |                      |
| 18                                              |                             |                                                                   |                      |
| 20                                              | Fax Transport Support       | T38 Fallback                                                      | ~                    |
| Entension (27)                                  |                             |                                                                   |                      |
| 🖳 📲 User (19)                                   | Call Initiation Timeout (s) | * •                                                               |                      |
|                                                 | Media Security              | Same as System (Preferred) $\sim$                                 |                      |

# 6. Configure Dialogic XM Fax

This section describes the configuration of XM Fax software.

Launch the **XM Fax – Administration Login** webpage and enter a proper user name and password to login.

| Fax                                                                                                    | Languag                      | e: English 🗸 |
|----------------------------------------------------------------------------------------------------|------------------------------|--------------|
| Login<br>OWindows Authentication<br>Fax Server Authentication<br>Administrator name:<br>Password:<br>System Administrator<br>Site Administrator<br>Site Name:<br>Remember me on this comp | Login                        |              |
| Copyrigh                                                                                                    | lutions Inc XM Fax 9.0.0.518 |              |

Select **Driver** icon from the left pane. The **Driver Properties** section displays in the right side of the window. In the **Options** tab, set the **Maximum Number of Channels** and **Preferred Number of Channels** available by XM Fax.

| Fax                                                                                                    | System Configuration                                                                                                    | Sites                        | System Monitor      | Phone Books       |        |
|----------------------------------------------------------------------------------------------------|----------------------------------------------------------------------------------------------------|------------------------------|---------------------|-------------------|--------|
| <ul> <li>SERVER3</li> <li>Config Manager</li> <li>Fax Manager</li> <li>Fax Manager</li> <li>Outbound Modification Table</li> <li>Channels</li> <li>Channels</li> <li>Rasterizer</li> <li>Fax Folder Mediation</li> <li>Fax Archive</li> <li>CoConfig</li> <li>Fault Tolerance</li> <li>SMTP Gateway</li> <li>SMTP Gateway</li> <li>Proxy</li> </ul> | Options       FoIP       SIP       SIP Security         Options       Options       24         Log Size (MB):       20       20         Information Logging Level:       Low Le         ✓       Enable Log Archiving         Archive Retention (in days):       11         Debug       Debug | ty H.323                     | Dial Plan Peer List | t Network Capture |        |
|                                                                                                    | FoIP Channel Configuration<br>Maximum Number Of Channels:*<br>Preferred Number Of Channels:<br>*Changes to properties marked with an<br>service is restarted.                                                                                                    | 24<br>24<br>asterisk will ta | ake effect when the | ОК                | Cancel |

Select the **FoIP** tab, check the **Enable ECM** field and keep other fields at default values.

| Fax                                                                                                    | System Configuration                                                                                                    | Sites                                                                | System M  | Ionitor   | Phone Books     |        |
|----------------------------------------------------------------------------------------------------|----------------------------------------------------------------------------------------------------|----------------------------------------------------------------------|-----------|-----------|-----------------|--------|
| <ul> <li>✓ SERVER3</li> <li> <sup>(*)</sup> Config Manager         <sup>(*)</sup> Fax Manager         <sup>(*)</sup> Fax Manager         <sup>(*)</sup> Outbound Modification Table         <sup>(*)</sup> Channels         <sup>(*)</sup> Rasterizer         <sup>(*)</sup> Fax Folder Mediation         <sup>(*)</sup> Fax Folder Mediation         <sup>(*)</sup> Fax Archive         <sup>(*)</sup> CoConfig         <sup>(*)</sup> Fault Tolerance         <sup>(*)</sup> SMTP Gateway         <sup>(*)</sup> XML Gateway         <sup>(*)</sup> Proxy</li></ul> | Options       FolP       SIP       SIP Securit         Options       ✓       FolP       SIP       SIP Securit         Options       ✓       Enable ECM*       G         Terminal Resolution Capacity:*       U       U       Binding Interface:*       O.         Call Delay (milliseconds):       0       *       *Changes to properties marked with an service is restarted. | y H.323<br>roup 3 (1d)<br>tra (400x400)<br>).0.0<br>asterisk will ta | Dial Plan | Peer List | Network Capture |        |
|                                                                                                    |                                                                                                    |                                                                      |           |           | ок              | Cancel |

Leave all fields at default values in the **SIP** tab.

| Fax                                                                                                    | System Configuration Sites Syst                                                                                                    | em Monitor Phone Books |
|----------------------------------------------------------------------------------------------------|----------------------------------------------------------------------------------------------------|------------------------|
| <ul> <li>SERVER3</li> <li>Serveration (Section 2)</li> <li>Config Manager</li> <li>Tax Manager</li> <li>Serveration (Section 2)</li> </ul>                                                                                                    | Driver Properties                                                                                                    |                        |
| <ul> <li>Outbound Modification Table</li> <li>Channels</li> <li>Rasterizer</li> <li>Fax Folder Mediation</li> <li>Fax Archive</li> <li>CoConfig</li> <li>CoConfig</li> <li>Fault Tolerance</li> <li>SMTP Gateway</li> <li>XML Gateway</li> <li>Proxy</li> </ul> | General Local SIP UDP Port:* 5060 Local SIP TCP Port:* 5060 Local SIP TLS Port:* 5061 Wait For DTMF Code Input Maximum Delay Between DTMF signals (seconds): Print SIP Messages *Changes to properties marked with an asterisk will take effect service is restarted. | 10                     |

Select the **Peer List** tab, click **Add SIP Peer** button to add a SIP Peer for IP Office.

| Fax                                                                                                    | System Confi                                                                                         | iguration                     | Sites System Mo                                  | nitor Phone Books                                      |
|----------------------------------------------------------------------------------------------------|----------------------------------------------------------------------------------------------------|-------------------------------|--------------------------------------------------|--------------------------------------------------------|
| <ul> <li>SERVER3</li> <li>Server3</li> <li>Server3</li> <li>Fax Manager</li> <li>Priver</li> <li>Outbound Modification Table</li> </ul>                                                                                       | Options FolP SIP                                                                                     | SIP Security                  | H.323 Dial Plan                                  | Peer List Network Capture                              |
| <ul> <li>Channels</li> <li>Rasterizer</li> <li>Fax Folder Mediation</li> <li>Fax Archive</li> <li>Fax Archive</li> <li>CoConfig</li> <li>Fault Tolerance</li> <li>SMTP Gateway</li> <li>XML Gateway</li> <li>Proxy</li> </ul> | Peer List           Host Name           server3           10.33.1.12           ✓         10.33.1.110 | Protocol<br>SIP<br>SIP<br>SIP | Peer Description<br>Session Manager<br>IP Office | Add SIP Peer<br>Add H.323 Peer<br>Remove<br>Properties |
|                                                                                                    | Default SIP Propertie<br>Default H323 Propert                                                        | s<br>ies                      |                                                  |                                                        |

The **Peer Properties** section displays in the right side of the window. In the **General** tab, enter the following parameters:

- Host Name: enter the SIP entity IP address of IP Office 10.33.1.110
- **Peer Description**: enter a description
- **Transport**: select **UDP** port
- **Port**: enter the port *5060*
- Media Type: select T.38 with Fallback to G.711

And keep other fields at default values.

| Fax                                                                                                    | System Configuration Sites System Monitor Phone Books                                                                                                    |
|----------------------------------------------------------------------------------------------------|----------------------------------------------------------------------------------------------------|
| <ul> <li>SERVER3</li> <li>SERVER3</li> <li>Config Manager</li> <li>Fax Manager</li> <li>Fax Manager</li> <li>Outbound Modification Table</li> <li>Channels</li> <li>Channels</li> <li>Rasterizer</li> <li>Fax Folder Mediation</li> <li>Fax Folder Mediation</li> <li>Fax Archive</li> <li>CoConfig</li> <li>Fault Tolerance</li> <li>SMTP Gateway</li> <li>SMTP Gateway</li> <li>YML Gateway</li> <li>Proxy</li> </ul> | Peer Properties         General T.38 G.711 Codecs Inbound Modification Table         Options       Options         Host Name:       10.33.1.110         Peer Description:       IP Office         Transport:       UDP V         Port:       5060         Media Type:       T.38 with Fallback to G.711         G.711 fallback delay after fax detection (milliseconds):       3500         Delay Before Call Completion (seconds):       1         Voice Call Timeout (seconds):       40         "user" parameter in SIP URI:       phone V         VIA and CONTACT Headers Host Name Override:       V.34 Enabled         V.29 Enabled       Use Proxy         Host Name:       Disable this peer for incoming calls |

Select **T38** tab and leave all fields at default values.

| Fax                                                                                                    | System Configuration Sites System Monitor Phone Books                                                                                                    |
|----------------------------------------------------------------------------------------------------|----------------------------------------------------------------------------------------------------|
| <ul> <li>✓ SERVER3</li> <li>○ (◊) Config Manager</li> <li>○ ○ ○ □ □ □ □ □ □ □ □ □ □ □ □ □ □ □ □ □</li></ul>                                                                                                    | Peer Properties                                                                                                    |
| <ul> <li>Fax Manager</li> <li>Oriver</li> </ul>                                                                                                    | General T.38 G.711 Codecs Inbound Modification Table                                                                                                    |
| <ul> <li>Outbound Modification Table</li> <li>Channels</li> <li>Rasterizer</li> <li>Fax Folder Mediation</li> <li>Fax Archive</li> <li>Fax Archive</li> <li>CoConfig</li> <li>Fault Tolerance</li> <li>SMTP Gateway</li> <li>ML Gateway</li> <li>Proxy</li> </ul> | Options<br>Outbound Initial Media Offer: Audio<br>CNG: Send using RTP<br>Delay Before Re-INVITE (seconds): 2<br>Leading T.38 "no-signal" Packets: 3<br>Send T.38 Re-INVITE (Sending Side)<br>Delay Before Re-INVITE (seconds): 2<br>T38 Redundancy<br>Low Speed Redundancy Depth: 1<br>High Speed Redundancy Depth: 1<br>V |

Select **G.711** tab and leave all fields at default values.

| Fax       |                        | System                                                            | Config                                   | ration                              | Sitos   | System Monitor     | Phone Books | 7       |
|-----------|------------------------|-------------------------------------------------------------------|------------------------------------------|-------------------------------------|---------|--------------------|-------------|---------|
| ✓ SERVER3 | Peer Prope             | rties                                                             | -connyt                                  |                                     | 51(65   | System Promoti     | THORE BOOKS |         |
|           | General<br>SRTP-<br>Cr | T.38<br>edia Encryp<br>rypto Suit<br>SRTP Au<br>Use MKI<br>MKI By | G.711<br>tion<br>9: AES_<br>thentication | Codecs<br>CM_128_HN<br>on<br>I: 4 V | Inbound | Modification Table |             | OK Back |

Select **Codecs** tab, in the **Codecs** tab select **Add** button to add a designed codecs to the **Supported Codecs** list. In the compliance test, two codecs *G.711 Mu-law* and *G.711 A-Law* were used.

| Fax                                                                                                    | System Configuration Sites System Monitor Phone Books                                                      |  |
|----------------------------------------------------------------------------------------------------|----------------------------------------------------------------------------------------------------|--|
| <ul> <li>SERVER3</li> <li>Config Manager</li> <li>Fax Manager</li> <li>Priver</li> <li>Outbound Modification Table</li> <li>Channels</li> <li>Rasterizer</li> <li>Fax Folder Mediation</li> <li>Fax Archive</li> <li>CoConfig</li> <li>Fault Tolerance</li> <li>SMTP Gateway</li> <li>XML Gateway</li> <li>Proxy</li> </ul> | General       T.38       G.711       Codecs       Inbound Modification Table         Options               |  |
|                                                                                                    | G.711", at least one G.711 Codec must be in the list and all codecs that are<br>not G.711 will be ignored. |  |

Select **Inbound Modification Table** tab and then select the **Add** button to add an inbound modification rule as shown in the screenshot below.

| Fax                                                                                                    | System Configuration Sites System Monitor Phone Books                                         |  |
|----------------------------------------------------------------------------------------------------|-----------------------------------------------------------------------------------------------|--|
| <ul> <li>SERVER3</li> <li>♀ Config Manager</li> <li>♀ Fax Manager</li> <li>♥ Driver</li> <li>● Outbound Modification Table</li> <li>♥ Channels</li> <li>♥ Channels</li> <li>♥ Rasterizer</li> <li>♀ Fax Folder Mediation</li> <li>● Fax Archive</li> <li>● Fax Archive</li> <li>● CoConfig</li> <li>♥ Fault Tolerance</li> <li>● SMTP Gateway</li> <li>● XML Gateway</li> <li>● Proxy</li> </ul> | General       T.38       G.711       Codecs       Inbound Modification Table         Settings |  |

KP; Reviewed: SPOC 4/1/2020

Select **Dial Plan** tab, click on **Add** button to add a pattern for outbound fax call and properly position it in the list. The dial pattern uses the start \* for any dialed number that is sent through the peer with IPO.

| Fax                                                                                  |              | System Co           | nfiguration     | Sites                   | System         | Monitor   | Phone Books     |  |  |  |
|--------------------------------------------------------------------------------------|--------------|---------------------|-----------------|-------------------------|----------------|-----------|-----------------|--|--|--|
| <ul> <li>✓ SERVER3</li> <li>○ () Config Manager</li> <li>○ () Fax Manager</li> </ul> | Driver Prope | rties               |                 |                         |                |           |                 |  |  |  |
| Oriver                                                                               | Options      | FolP S              | P SIP Secur     | ity H.323               | Dial Plan      | Peer List | Network Capture |  |  |  |
| Channels     Rasterizer                                                              | -Dial Plan   |                     |                 |                         |                |           |                 |  |  |  |
| <ul> <li>C Fax Folder Mediation</li> <li>C Fax Archive</li> </ul>                    | Dial P       | lan<br>Number Patte | m Deere         | Dattern Deer            | rintion        | Add       |                 |  |  |  |
|                                                                                      |              | *                   | 10.33.1.110./10 | 10.33.1.110 (ID Office) |                | anpuon    | Remove          |  |  |  |
| • 😨 Fault Tolerance                                                                  |              |                     | 10.33.1.12 (See | sion Manager)           | Avaya IP Onice |           | Move Up         |  |  |  |
| SMTP Gateway                                                                         |              |                     | ROIDDIRINE (DOI | and the starting of y   |                |           | Move Down       |  |  |  |
| o 🚾 XML Gateway                                                                      |              |                     |                 |                         |                |           | Properties      |  |  |  |
| o 🧔 Proxy                                                                            |              |                     |                 |                         |                |           |                 |  |  |  |

# 7. Verification Steps

The following steps may be used to verify the configuration:

From the Avaya IP Office R11 Manager screen shown in Section 5.1, select File  $\rightarrow$  Advanced  $\rightarrow$  System Status to launch the System Status application, and log in using the appropriate credentials.

The **IP Office System Status** screen is displayed. Expand **Trunks** in the left pane and select the SIP line from **Section 5.4**, in this case the SIP trunk line number is "8".

Verify that the **SIP Trunk Summary** screen shows an active channel with a **Current State** of *"Idle"*, and that the sender fax number is displayed in the **Caller ID or Dialed Digits** field.

| AVAYA                        | i.                    |                |              |          |                | I       | P Of    | ice S               | ystem S        | tatus         |            |         |         |          |          |   |
|------------------------------|-----------------------|----------------|--------------|----------|----------------|---------|---------|---------------------|----------------|---------------|------------|---------|---------|----------|----------|---|
| lp Snapshot LogOf            | f Exit Abo            | out            |              |          |                |         |         |                     |                |               |            |         |         |          |          |   |
| System<br>🍓 Alarms (19)      | Status                | Utilization Su | ummary       | Alarms   |                |         |         |                     |                |               |            |         |         |          |          |   |
| Extensions (7)<br>Trunks (6) |                       |                |              |          |                |         |         | SIP Trun            | k Summary      |               |            |         |         |          |          |   |
| Line: 1                      | Line Servi            | ce State:      |              | In Ser   | vice           |         |         |                     |                |               |            |         |         |          |          |   |
| Line: 2                      | Peer Dom              | ain Name:      |              | 10.33    | .1.60          |         |         |                     |                |               |            |         |         |          |          |   |
| Line: 7                      | Resolved              | Address:       |              | 10.33    | .1.60          |         |         |                     |                |               |            |         |         |          |          |   |
| Line: 8                      | Line Numb             | er:            |              | 8        |                |         |         |                     |                |               |            |         |         |          |          |   |
| Line: 10                     | Number of             | f Administere  | ed Channels  | : 10     |                |         |         |                     |                |               |            |         |         |          |          |   |
| Active Calls                 | Number of             | f Channels ir  | Use:         | 0        |                |         |         |                     |                |               |            |         |         |          |          |   |
| tesources                    | Administer            | red Compres    | sion:        | G711     | Mu, G729 A     |         |         |                     |                |               |            |         |         |          |          |   |
| /oicemail                    | Enable Fa             | ststart:       |              | Off      |                |         |         |                     |                |               |            |         |         |          |          |   |
| PNetworking                  | Silence Su            | ppression:     |              | Off      |                |         |         |                     |                |               |            |         |         |          |          |   |
| ocations                     | Media Stream: RTP     |                |              |          |                |         |         |                     |                |               |            |         |         |          |          |   |
|                              | Layer 4 Protocol: UDP |                |              |          |                |         |         |                     |                |               |            |         |         |          |          |   |
|                              | SIP Trunk             | Channel Lice   | enses:       | 512      |                | 107.    |         |                     |                |               |            |         |         |          |          |   |
|                              | SIP Trunk             | Channel Lice   | enses in Use | : 0      |                | ) /0    |         |                     |                |               |            |         |         |          |          |   |
|                              | SIP Device            | e Features:    |              | UPDA     | TE (Incoming   | and Out | going)  |                     |                |               |            |         |         |          |          |   |
|                              | Channel               | URI Call       | Current      | Time in  | Remote         | Codec   | Connect | . Caller ID         | Other Party on | Direction     | Round Trip | Receive | Receive | Transmit | Transmit | l |
|                              | Number                | G Ref          | State        | State    | Media Add      |         |         | or Diale            | Call           | of Call       | Delay      | Jitter  | Packet  | Jitter   | Packet   |   |
|                              | 1                     |                | Idle         | 9 days 1 |                |         |         |                     |                |               |            |         |         |          | -        | - |
|                              | 3                     |                | Idle         | 9 days 1 |                |         |         |                     |                |               |            |         |         |          |          | - |
|                              | 4                     |                | Idle         | 9 days 1 |                |         |         |                     |                |               |            |         |         |          |          |   |
|                              | 5                     |                | Idle         | 9 days 2 |                |         |         |                     |                |               |            |         |         |          |          |   |
|                              | 6                     |                | Idle         | 9 days 2 |                |         |         |                     |                |               |            |         |         |          |          |   |
|                              | 7                     |                | Idle         | 9 days 2 |                |         |         |                     |                |               |            |         |         |          |          | - |
|                              | 0<br>0                |                | Idle         | 9 days 2 |                |         |         |                     |                |               |            |         |         |          |          |   |
|                              |                       |                | Talla        | 0 4 0    |                |         |         | -                   |                |               |            | -       | -       |          |          |   |
|                              |                       |                |              |          |                | _       |         |                     |                |               |            |         |         | -        |          | _ |
|                              | Trace                 | Trace Al       | Pau          | se Pin   | g <u>C</u> all | Details | Grac    | eful <u>S</u> hutdo | vn Force O     | ut of Service | Print      | 5       | ave As  |          |          |   |

Verify that fax calls can be placed to/from the XM Fax server from both local and remote sites. The screenshot below shows **System Monitor** of **Outbound History** of fax calls in the XM Fax.

| Control History     Control History     Control History     Control History | <b>M</b><br>×      | System Configuration                                 | Sites                      | System Monitor<br>d ✓ Search Show | Phone Books  |
|-----------------------------------------------------------------------------|--------------------|------------------------------------------------------|----------------------------|-----------------------------------|--------------|
| ି 🛃 Outgoing Queue                                                          | Resubmit View Fax  | Properties                                           |                            |                                   |              |
| Services Status                                                             | 1 - 50 of 64 🛯 🔹 🕨 |                                                      |                            |                                   | 50 per pag   |
| • W Log Files                                                               | Completed/         | Failed Time 🔻                                        | User ID                    | Modified Destinatio               | n Error Code |
| Reports                                                                     | Feb 12 2020        | 07:56 PM                                             | <u>user1</u>               | <u>4410</u>                       | <u>0</u>     |
|                                                                             | Feb 12 2020        | 07:52 PM                                             | <u>user1</u>               | <u>914237610540</u>               | <u>0</u>     |
|                                                                             | Feb 12 2020        | 10:36 AM                                             | <u>user1</u>               | <u>14237610540</u>                | <u>0</u>     |
|                                                                             | Feb 12 2020        | 10:23 AM                                             | <u>user1</u>               | 814237610540                      | <u>0</u>     |
|                                                                             | Feb 12 2020        | 09:26 AM                                             | <u>user1</u>               | <u>4410</u>                       | <u>0</u>     |
|                                                                             | Feb 11 2020        | 10:20 AM                                             | <u>user1</u>               | <u>814237610540</u>               | <u>0</u>     |
|                                                                             | Feb 11 2020        | 09:45 AM                                             | <u>user1</u>               | <u>4410</u>                       | <u>0</u>     |
|                                                                             | Feb 8 2020 (       | 08:39 PM                                             | <u>user1</u>               | <u>4410</u>                       | <u>0</u>     |
|                                                                             | Feb 8 2020 (       | 08:28 PM                                             | <u>user1</u>               | <u>4410</u>                       | <u>0</u>     |
|                                                                             | Feb 8 2020 1       | LO:43 AM                                             | user1                      | <u>4410</u>                       | <u>0</u>     |
|                                                                             | Feb 8 2020 (       | 08:49 AM                                             | <u>user1</u>               | <u>411</u>                        | <u>0</u>     |
|                                                                             | Feb 8 2020 (       | 07:58 AM                                             | <u>user1</u>               | 3315                              | <u>0</u>     |
|                                                                             | Eeb 7 2020 (       | )9:57 AM                                             | <u>user1</u>               | <u>411</u>                        | <u>0</u>     |
|                                                                             | Feb 7 2020 (       | 08:14 AM                                             | <u>user1</u>               | <u>5300</u>                       | <u>0</u>     |
|                                                                             | Feb 7 2020 (       | 08:01 AM                                             | user1                      | 5300                              | <u>0</u>     |
|                                                                             | Feb 7 2020 (       | )7:44 AM                                             | <u>user1</u>               | <u>5300</u>                       | <u>0</u>     |
|                                                                             | Eeb 6 2020 1       | I ∩•39 ΔM<br>Copyright © 2019 - XMedius Solutions In | user1<br>c XM Fax 9.0.0.51 | 3315<br>8                         | 0            |

# 8. Conclusion

These Application Notes describe the procedures required to configure XMedius XM Fax Software to interoperate with Avaya IP Office using SIP trunks. Please refer to **Section 2.2** for any exceptions or observations.

## 9. Additional References

This section references the documentation relevant to these Application Notes. The following and additional Avaya product documentation is available at <u>http://support.avaya.com</u>.

- [1] Avaya IP Office Platform Solution Description, Release 11.0, May 2019.
- [2] Avaya IP Office Platform Feature Description, Release 11.0, May 2018.
- [3] *IP Office Platform 11.0 Deploying Avaya IP Office Essential Edition*, Document Number 15-601042, Issue 33g, 20 May 2018.
- [4] Administering Avaya IP Office Platform with Manager, Release 11.0, May 2018.
- [5] *IP Office Platform 10.1 Using Avaya IP Office Platform System Status*, Document 15-601758, Issue 13a, 05 April, 2018.
- [6] *IP Office Platform 11.0 Using IP Office System Monitor*, Document 15-601019, Issue 09b, 10 may, 2018.

XMedius XM Fax document in its most recent version may be found at <u>https://support.xmediusfax.com</u> (Sign In required)

- [1] XM Fax Installation and Maintenance Guide
- [2] XM Fax Administrator Guide Web (Web interface)
- [3] XM Fax Administrator Guide Windows (MMC Snap-In)
- [4] XM Fax User Guide

#### ©2020 Avaya Inc. All Rights Reserved.

Avaya and the Avaya Logo are trademarks of Avaya Inc. All trademarks identified by  $\mathbb{R}$  and  $^{TM}$  are registered trademarks or trademarks, respectively, of Avaya Inc. All other trademarks are the property of their respective owners. The information provided in these Application Notes is subject to change without notice. The configurations, technical data, and recommendations provided in these Application Notes are believed to be accurate and dependable but are presented without express or implied warranty. Users are responsible for their application of any products specified in these Application Notes.

Please e-mail any questions or comments pertaining to these Application Notes along with the full title name and filename, located in the lower right corner, directly to the Avaya DevConnect Program at devconnect@avaya.com.